## https://eureka.graystep.com/

| Please select your SCHOOL below     GATE Camps -Select DISTRICT OFFICE as your school     iPhone Users-switch off "Prevent Cross-Site Tracking" in Settings  Mome - Select School      search for an item  Please select a school to view items.  Description  Description Description  Description  Description Description  Description Description Description Description Description Description Description Description De | Eureka Union<br>School District<br>Waxing Supplier for Journal | Eureka Union School District Office                        |
|----------------------------------------------------------------------------------------------------|----------------------------------------------------------------|------------------------------------------------------------|
| GATE Camps -Select DISTRICT OFFICE as your school     iPhone Users-switch off "Prevent Cross-Site Tracking" in Settings      Home - Select School      Search for an item         Reader of a school to view items.      Description: Comparison: Comparison: Comparison                                                                                                    | Please se                                                      | elect your SCHOOL below                                    |
| IPhone Users-switch off "Prevent Cross-Site Tracking" in Settings  Home - Select School - Search for an Item  Account - Create Account  Please select a school to view items.  Demobility - Operating Second to                                                                                                    | • GATE Ca                                                      | amps -Select DISTRICT OFFICE as your school                |
| Home - Select School - Search for an item x Q Account - O IFF                                                                                                    | • iPhone U                                                     | Isers-switch off "Prevent Cross-Site Tracking" in Settings |
| Please select a school to view items.                                                                                                    | Home - Select School - Sea                                     | arch for an Item × Q                                       |
|                                                                                                    | Please select a school                                         | to view items.                                             |
| Privacy Policy Convenience Fee Policy Contact US                                                                                                    |                                                                | Privacy Policy Convenience Fee Policy Contact Us           |

- Click on Account
- Click Create Account from the Dropdown

| Home - Select School - | Search for an item | ×Q                                    |  |
|------------------------|--------------------|---------------------------------------|--|
|                        | Enter your in      | nformation below to create an account |  |
| Are you a student?     | Yes 💿 No           |                                       |  |
| First Name *           |                    | Password *                            |  |
| Last Name *            |                    | Confirm Password *                    |  |
| Email *                |                    |                                       |  |
|                        |                    | Sign Up                               |  |

- Select No for "Are you a student?"
- Fill out the rest of the fields and select "Sign Up"
- \*You will then receive an email from ASB Works to finish setting up your account

| Home - Select School - | Search for an item | ×                | Q    | Account - 📜 O (HELP)      |
|------------------------|--------------------|------------------|------|---------------------------|
|                        |                    | Please sigr      | n in | Sign In<br>Create Account |
|                        | Email              |                  |      |                           |
|                        | Password           |                  |      | ]                         |
|                        |                    | Login            |      |                           |
|                        |                    | Forgot Passwo    | rd   |                           |
|                        |                    | Create an Accoun | t    |                           |

- Select Account and from the drop down select Sign In
- Enter Email and Password
- Select Login

| Home - Select School - | Search for an item | ×Q                     |            |                                                                          |
|------------------------|--------------------|------------------------|------------|--------------------------------------------------------------------------|
| Please select a sch    | ool to view items. |                        |            | Profile<br>My Family<br>Order History<br>Unpaid Items<br>Change Password |
|                        | Privacy Policy     | Convenience Fee Policy | Contact Us | Sign Out                                                                 |

- Once you have logged in, you will need to add your students to your account.
- Select your user name and from the dropdown select "My Family"

| Home - Select School - | Search for an item | ×Q                           | L Chris - TO HELP                                                 |
|------------------------|--------------------|------------------------------|-------------------------------------------------------------------|
|                        |                    |                              |                                                                   |
| Account Information    |                    |                              |                                                                   |
| Profile                |                    |                              |                                                                   |
| My Family              |                    | There is currently po one in | a vour family                                                     |
| Order History          |                    | Add Member                   | i your ranniy.                                                    |
| Unpaid Items           |                    |                              |                                                                   |
| Change Password        |                    |                              |                                                                   |
|                        |                    |                              |                                                                   |
| Add Family Member      | r                  | ce                           | Select Add Member                                                 |
|                        |                    |                              |                                                                   |
| Student ID *           |                    |                              | <ul> <li>You will need to know your students ID number</li> </ul> |
| First Name *           |                    |                              | <ul> <li>Enter Student ID, First Name, and Last Name</li> </ul>   |
| Last Name *            |                    |                              |                                                                   |
| Last Name              |                    |                              | <ul> <li>Make sure to enter their legal name</li> </ul>           |
|                        |                    |                              | Select Add                                                        |

е

| Home - Select School - Sear                                                    | ch for an item XQ                                | ت و الدوم<br>راس |
|--------------------------------------------------------------------------------|--------------------------------------------------|------------------|
| Cavitt Jr. High<br>Eureka Union School District Office<br>Excelsior Elementary | o view items.                                    |                  |
| Oakhills Elementary<br>Olympus Jr. High Activities                             | Privacy Policy Convenience Fee Policy Contact Us |                  |
| Olympus Jr. High*<br>Ridgeview Elementary                                      |                                                  |                  |

- Once your student has been added to your account click "Select School"
- From the Dropdown select "Eureka Union School District Office"

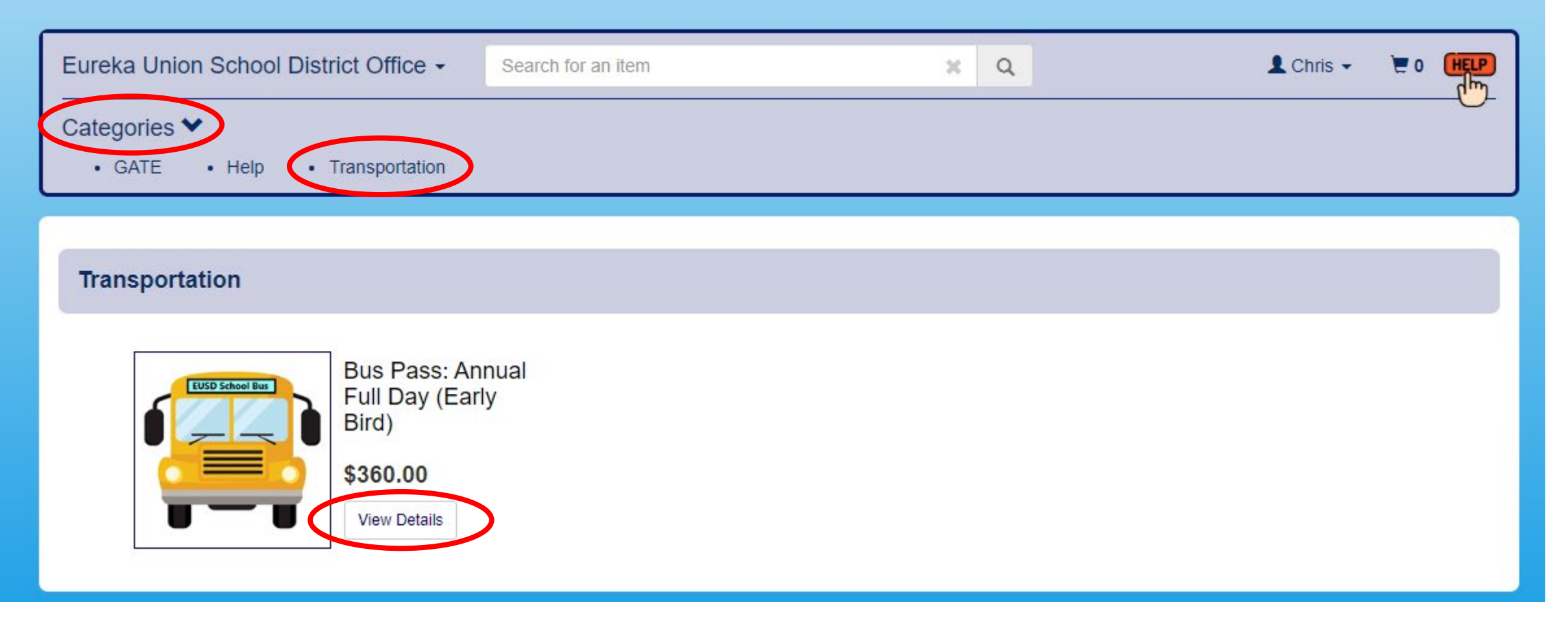

- In the Eureka Union School District Office Store select Categories
- From the Dropdown select "Transportation"
- Select "View Details" on the bus pass you would like to purchase

| Eureka Union School District Offic         | Search for an item                                                                                                    | ×                                                 | ۹  |        | 💄 Chris 🗸 | 0 🛒   | HELP<br>Chy |
|--------------------------------------------|----------------------------------------------------------------------------------------------------|---------------------------------------------------|----|--------|-----------|-------|-------------|
| Categories ❤<br>• GATE • Help • Transporta | ation                                                                                                    |                                                   |    |        |           |       |             |
|                                            |                                                                                                    |                                                   |    |        |           |       |             |
| EUSD School Bus                            | Bus Pass: Annual Full [<br>An Annual Bus Pass is valid from Augus                                                     | Day (Early Bird)<br>st 14th, 2024 - June 6th, 202 | 5. | Qty:   | 1         |       |             |
|                                            | This pass is for morning and afternoon the Early Bird is 10% off. Offer ends July 5, Rules and Regulations of the Bus | bus stops.<br>2024.                               |    | For:   | ŕ         |       |             |
|                                            | Price:                                                                                                    | \$360.                                            | 00 | Total: |           | \$360 | .00         |

Parent/Guardian Name \*

Max 100 Characters

Max 100 Characters

Make a Selection

Max 100 Characters

Make a Selection 🗸

Student's Name \* Max 100 Characters

Select School \*

Bus Route \*

Bus Stop \*

Parent/Guardian Contact Number \*

~

I Agree to the Bus Safety Rules and Regulations \*

• Fill in the required fields

Add to Cart

📜 View Cart

- Select which student the bus pass is for
- Select Add to Cart

| art        |                                                                                                    |                                                                                                    |                                                          |                                            |  |
|------------|----------------------------------------------------------------------------------------------------|----------------------------------------------------------------------------------------------------|----------------------------------------------------------|--------------------------------------------|--|
|            | Bus Pass: An<br>Eureka Union Sch<br>For:<br>Parent/Guardian<br>Parent/Guardian<br>Student's Name<br>Select School (<br>Bus Route 2<br>Bus Stop 4<br>I Agree to the B | nual Full Day (Early Bird)<br>bol District Office<br>Name 4<br>Contact Number 4<br>4<br>Cavitt<br>us Safety Rules and Regulations Yes | Price:<br>Quantity:<br>1<br>Sub Total:<br>Tax:<br>Total: | \$360.00<br>\$360.00<br>\$0.00<br>\$360.00 |  |
| Empty Cart |                                                                                                    |                                                                                                    |                                                          |                                            |  |

- Once done adding your bus passes to the cart, select the cart icon on the top right menu
- After reviewing your cart click "Checkout"

| Cart Summary                                                                                                    |          |
|----------------------------------------------------------------------------------------------------|----------|
| Subtotal (1 items)                                                                                                    | \$360.00 |
| Тах                                                                                                    | \$0.00   |
| Technology Fee<br>Gray Step Software, Inc. Online Stores assess this fee. It will appear as a separate charge on your bank statement. | \$0.95   |
| Total                                                                                                    | \$360.95 |
| Checkout                                                                                                    |          |

| Checkout           | کچ \$360.95 |  |  |
|--------------------|-------------|--|--|
| Payment Card       |             |  |  |
| Credit Card Number |             |  |  |
| Expires MM / YY    | cvv         |  |  |
| Billing Address    | 2           |  |  |
| First Name         | Last Name   |  |  |
| Street Address     |             |  |  |
| City               |             |  |  |
| State 🗸            | Zip Code    |  |  |
| Pay Now            |             |  |  |
| Cancel             |             |  |  |

• Put in your Payment and select "Pay Now"